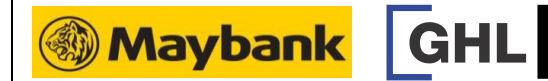

| SALE (CREDIT)                                                        |                                                                                            | VOID                                                                                                    |                                                                     | SETTLEMENT                                                                                                    |                                                            |
|----------------------------------------------------------------------|--------------------------------------------------------------------------------------------|----------------------------------------------------------------------------------------------------|---------------------------------------------------------------------|----------------------------------------------------------------------------------------------------|------------------------------------------------------------|
| Terminal Display                                                     | <b>User- Action</b>                                                                        | Terminal Display                                                                                                    | User- Action                                                        | Terminal Display                                                                                                    | <b>User- Action</b>                                        |
| Maybank       Sale       Void     Settlement       EPP       O       | 1. Press 🕇 for Sale                                                                        | Maybank       Sale       Void     Settlement       EPP       Image: Constraint of the settlement of the settlement | 1. Press 🗲 for Void                                                 | Maybank       Sale       Void     Settlement       EPP       Image: Constraint of the settlement of the settlement | 1. Press 🔿 for Settlement                                  |
| Maybank       Sale       Amt :     RM                                | 2. Key in amount and<br>press <b><enter></enter></b>                                       | Maybank       Void     Prev       Host:     MBB       Stct     Exit                                                                                                    | 2. Press is to select host MBB                                      | Maybank<br>Settlement<br>Host: MBB<br>Sict<br>Exit                                                                                                    | 2. Press is to select host MBB                             |
| Please Tap Card<br>RM 10.00<br>Insert/Swipe/Enter<br>Card No:        | 3. Insert customer's credit<br>card                                                        | <b>@ Maybank</b><br>Void<br>Trxn # :                                                                                                    | 3. Key in receipt trxn no<br>and press <b><enter></enter></b>       | Maybank Settlement Sales: RM 10.00 Total: RM 10.00 Total: RM 10.00 Total: RM 10.00 [Enter] to confirm                                                                                                    | 3. Press <b><enter></enter></b> to confirm                 |
| <b>i Maybank</b><br>Sale<br>RM10.00<br>Enter Pin:                    | 4. Cardholder to key in<br>PIN and press <b><enter></enter></b>                            | Maybank       Void     Prev 1       VISA     Next 1       Sale     Sole       xxxxxxxxxxxxxxxxxxxxxxxxxxxxxxxxxxxx                                                                                                    | 4. Press  to select and press <enter></enter>                       | Maybank<br>Settlement<br>Settlement successful                                                                                                    | 4. Settlement successful.<br>Settlement report printed out |
| Maybank           Sale           APPROVED           Printing         | <ol> <li>Transaction approved.</li> <li>Receipt printed out<br/>(Merchant copy)</li> </ol> | Maybank<br>Vold<br>VISA<br>Sale<br>xxxxxxxxxxxxxxxxxxxxxxxxXXXXXXXXXXXXX                                                                                                    | 5. Press <b><enter></enter></b> to confirm                          |                                                                                                    |                                                            |
| Image: Sele       Prnt Cust Copy?     Yes 1       No     Image: Sele | 6. Select 1 Yes to print customer copy                                                     | Maybank<br>Void<br>APPROVED XXXXX<br>Printing                                                                                                    | 6. Void approved. Receipt<br>printed out. (Merchant copy)           |                                                                                                    |                                                            |
| Maybank<br>Sale<br>APPROVED<br>Printing                              | 7. Transaction completed.<br>Receipt printed out<br>(Customer copy)                        | Maybank       Void       Prnt Cust Copy?       No                                                                                                    | 7. Select TYes to print customer copy                               |                                                                                                    |                                                            |
|                                                                      |                                                                                            | Maybank Void     APPROVED XXXXX Printing                                                                                                    | 8. Transaction completed.<br>Receipt printed out<br>(Customer copy) |                                                                                                    |                                                            |